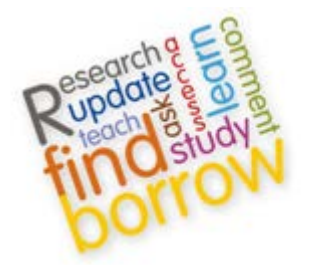

**Information Services** 

## **ACCESSING BRITISH STANDARDS ONLINE (BSOL)**

1. Go to our A-Z databases list at <u>http://isguides.hw.ac.uk/databases</u>:

| Heriot-Watt Information Service<br>Information, Research, Study and IT Skills                                                                                                    | es Guides                              | HERIOT<br>WATT      |  |  |
|----------------------------------------------------------------------------------------------------|----------------------------------------|---------------------|--|--|
| Information Services » IS Guides » Databases and other Electronic Resources                                                                                                    |                                        | Admin Sign In       |  |  |
| Databases and other Electronic Resources                                                                                                    |                                        |                     |  |  |
| Last updated: sep 12, 2012 ; URL: http:///sguides.nw.ao.uk/databases ; Print Gui                                                                                                    |                                        |                     |  |  |
|                                                                                                    |                                        |                     |  |  |
| B ♥ Comments(0)                                                                                                    | Search:                                | This Guide 🖵 Search |  |  |
| В                                                                                                    |                                        |                     |  |  |
| Berg Encyclopedia of World Dress and Fashion                                                                                                    |                                        |                     |  |  |
| Berg Journals Collection                                                                                                    |                                        |                     |  |  |
| <ul> <li>BFI Screenonline ()</li> <li>BFI Screenonline is an online encyclopaedia of British film and television featuring hundreds of hours of film and television clips from the collections of the BFI National Archive, and several hours of recorded interviews with film and TV personalities.</li> </ul>                                                                                                    |                                        |                     |  |  |
| Bioline International                                                                                                    |                                        |                     |  |  |
| Biological Sciences      1082 to date. Searches sources from multiple publishers including over 6000 serials and other materials.     Interdisciplinary database covering biomedicine, biotechnology, zoology and ecology, and some aspects of agriculture and     veterinary science. Updated monthly.                                                                                                    |                                        |                     |  |  |
| BioMed Central      ord     searches contents of over 200 open access journals published by BioMed Central.     An electronic journal service covering biomedical subjects.                                                                                                    |                                        |                     |  |  |
| Biosis Previews     Accessed via: Web of Knowledge                                                                                                    |                                        |                     |  |  |
| <ul> <li>BRE (Building Research Establishment) Bookshop</li> <li>An online bookshop focussing on built environment themes. It provides bibliographic details about books and other material from a range of publishes. BRE publications are available to buy (some publications may be downloaded upon payment).</li> </ul>                                                                                                    |                                        |                     |  |  |
| British Humanities Index (BHI)     British Humanities Index (BHI)     British Humanities Journals and weekly magazines published in the UK and other English speaking countries, as well as     nullific networkanes no blicked in the UK                                                                                                    |                                        |                     |  |  |
| British Library Integrated Catalogue                                                                                                    |                                        |                     |  |  |
| British Periodicals                                                                                                    |                                        |                     |  |  |
| British Standards Online                                                                                                    |                                        |                     |  |  |
| Business Source Premier      10     100     1000     1000     1000     1000     1000     1000     1000     1000     1000     1000     1000     1000     1000     1000     1000     1000     1000     1000     1000     1000     1000     1000     1000     1000     1000     1000     1000     1000     1000     1000     1000     1000     1000     1000     1000     1000     1000     1000     1000     1000     1000     1000     1000     1000     1000     1000     1000     1000     1000     1000     1000     1000     1000     1000     1000     1000     1000     1000     1000     1000     1000     1000     1000     1000     1000     1000     1000     1000     1000     1000     1000     1000     1000     1000     1000     1000     1000     1000     1000     1000     1000     1000     1000     1000     1000     1000     1000     1000     1000     1000     1000     1000     1000     1000     1000     1000     1000     1000     1000     1000     1000     1000     1000     1000     1000     1000     1000     1000     1000     1000     1000     1000     1000     1000     1000     1000     1000     1000     1000     1000     1000     1000     1000     1000     1000     1000     1000     1000     1000     1000     1000     1000     1000     1000     1000     1000     1000     1000     1000     1000     1000     1000     1000     1000     1000     1000     1000     1000     1000     1000     1000     1000     1000     1000     1000     1000     1000     1000     1000     1000     1000     1000     1000     1000     1000     1000     1000     1000     1000     1000     1000     1000     1000     1000     1000     1000     1000     1000     1000     1000     1000     1000     1000     1000     1000     1000     1000     1000     1000     1000     1000     1000     1000     1000     1000     1000     1000     1000     1000     1000     1000     1000     1000     1000     1000     1000     1000     1000     1000     1000     1000     1000     1000     1000     1000     1000     1000     1000     1000     1000     1000     1000 |                                        |                     |  |  |
| Accessed via: EBSCOhost                                                                                                    |                                        |                     |  |  |
| Comments(0)                                                                                                    |                                        |                     |  |  |
| Powered by Springshare; All rights                                                                                                    | reserved. Report a tech support issue. |                     |  |  |

2. Click on "B"

 Click on British Standards Online (enter your Heriot-Watt username/password if off-campus)
 OR Access the resource directly using the link

http://ezproxy1.hw.ac.uk:2048/login?url=https://bsol.bsigroup.com/en/BsolHomePage/

Please note, there is a 'time out' with BSOL, therefore, if the service has been idle for a while it will log you out and you will have to start again from step 1.

4. On the BSOL website, search for the standard you want using the search box, by number or by keyword, e.g. [OHSAS 18001] or [Occupational health and safety management systems]

[Eurocode 1] or [BS EN 1991-1-7] or [actions on structures]

(see screenshot below):

| British Standards   <b>PC∩I</b> ™                                                                         |                                                                                                    | BSOL is a service from The British Standards Institution                   |  |
|----------------------------------------------------------------------------------------------------|----------------------------------------------------------------------------------------------------|----------------------------------------------------------------------------|--|
|                                                                                                    |                                                                                                    | Welcome, Heriot- Watt   Logout                                             |  |
| Home Browse My BSOL Help News                                                                             | 5                                                                                                    | New search Go Advanced                                                     |  |
| Search BSOL                                                                                               |                                                                                                    |                                                                            |  |
| SEARCH BY STANDARD NUMBER OR BY KEYWORD(S<br>eg. BS 1234 or steam valves<br>Or perform an Advanced Search | <ul> <li>Go</li> <li>SEARCH TIPS</li> <li>What is BSOL Simple Search?</li> <li>Where have the two search boxes g</li> <li>How do I search for a standard?</li> <li>What is a standard number?</li> <li>View more</li> </ul> | ione?                                                                      |  |
| MyBSOL                                                                                                    | Enter search                                                                                                    | terms here and click                                                       |  |
| MY MODULES                                                                                                |                                                                                                    | (Go'                                                                       |  |
| Periodicals Dept 53 modules                                                                               |                                                                                                    | 00                                                                         |  |
| C View Modules >                                                                                          |                                                                                                    |                                                                            |  |
| RECENT NEWS FROM BSOL                                                                                     | BSOL NEWSLETTER ARCHIVE                                                                                                    | BSOL FAQS                                                                  |  |
| PD 5500:2012 - now available<br>02/07/2012 15:00                                                          | BSOL September 2012 Newsletter<br>28/09/2012 15:30                                                                                                    | What happens when a standard is amended –<br>and how will I know about it? |  |
| FREE BSOL Training – find out more here                                                                   | BSOL August 2012 Newsletter<br>23/08/2012 12:00                                                                                                    | How do I see what a standard has been<br>replaced by?                      |  |
| 20/10/2011 13:45<br>RSOL Rook Collections – find out                                                      | BSOL July 2012 Newsletter                                                                                                    | Why can't I view a document I have searched<br>for?                        |  |
| more<br>16/09/2011 08:50                                                                                  | BSOL June 2012 Newsletter<br>29/06/2012 12:00                                                                                                    | Why does the price appear on the item detail page?                         |  |
| Tell us what you think about BSOL<br>08/09/2011 09:52                                                     | View all recent news                                                                                                    | View more                                                                  |  |
| View all recent items                                                                                     |                                                                                                    |                                                                            |  |
|                                                                                                    |                                                                                                    |                                                                            |  |
|                                                                                                    |                                                                                                    |                                                                            |  |
| Terms   Privacy   Intellectual Property  <br>BSOL is best viewed with browser version                     | Accessibility   Contact Us   Site Map<br>n of up to Microsoft Internet Explorer 8 or Firefox 3.5                                                                                                    |                                                                            |  |

5. After clicking 'Go' you will get a list of results that match your search terms, e.g.:

| British Standards   RC∩I ™                                                                                                   |                                                                                                    | BSOL is a service from The British Standards Institution              |  |  |
|----------------------------------------------------------------------------------------------------|----------------------------------------------------------------------------------------------------|-----------------------------------------------------------------------|--|--|
| Online DOCL                                                                                                    |                                                                                                    | Welcome, Heriot- Watt   Logout                                        |  |  |
| Home Browse MyBSOL Hel;                                                                                                    | o News                                                                                                    | Occupational health and s Go Advanced                                 |  |  |
| Showing 9 results for "OHSAS 18001"<br>Didn't find what you were looking for? Click here for a broader set of search results |                                                                                                    |                                                                       |  |  |
| ▼ REMOVE TERMS FROM YOUR SEARCH<br>★ OHSAS 18001                                                                             | QUICK FILTERS Show only results in my subscription                                                                                   | Show only current results Update                                      |  |  |
| ▼ SEARCH WITHIN YOUR RESULTS                                                                                                 | SELECT All I None ADD SELECTED TO                                                                                                    | SORT BY: Relevance Update                                             |  |  |
| SUBSCRIPTION  All Results  Results in my subscription  Go                                                                    | Viewing results 1-9 of 9  BS OHSAS 18001:2007 published 31/07/2007 Occupational health and safety management systems Status: Current | In Your Subscription Copen Document                                   |  |  |
| STATUS COMMITTEE MODULE                                                                                                    | BS OHSAS 18001:2007 (Paperback)     published 31/07/2007     Occupational health and safety management systems     Status: Current   | Not In Subscription                                                   |  |  |
| BSOL SUPPORT SERVICES BSI Online Support Services is open: Monday-Friday: 9am - Spm (UK Time) Tak: +44 (0020 8006 7555       | OHSAS 18001:1999 published 15/05/1999 Occupational health and safety management systems Status: Revised, Withdrawn                   | In Your Subscription     Gpen Document     Specification View details |  |  |
| Fer. + 44 (0/20 8990 7555<br>Fax: + 44 (0)20 8996 7001<br>Email:<br>bsolhelp@bsigroup.com                                    | BIP 2137:2007<br>published 17/09/2007<br>BS OHSAS 18001 Laminated Pocketbook <u>View detail</u><br>Status: Current                   | Not In Subscription                                                   |  |  |
| Feedback                                                                                                    | OHSAS 18002:2008                                                                                                    | 🕜 In Your Subscription 🛛 📔 Open Document                              |  |  |

## You can access anything that says:

🞻 In Your Subscription

## You cannot access anything that says:

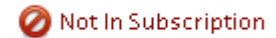

- 6. Click on the Standard you want to download
- 7. Check the 'Status'

i.e. make sure it is '**Current**' and not 'Withdrawn' and/or 'Superseded'. If it is 'Superseded, Withdrawn', then click on the link for that standard it has been 'Replaced by'

8. Click on the 'Download' link:

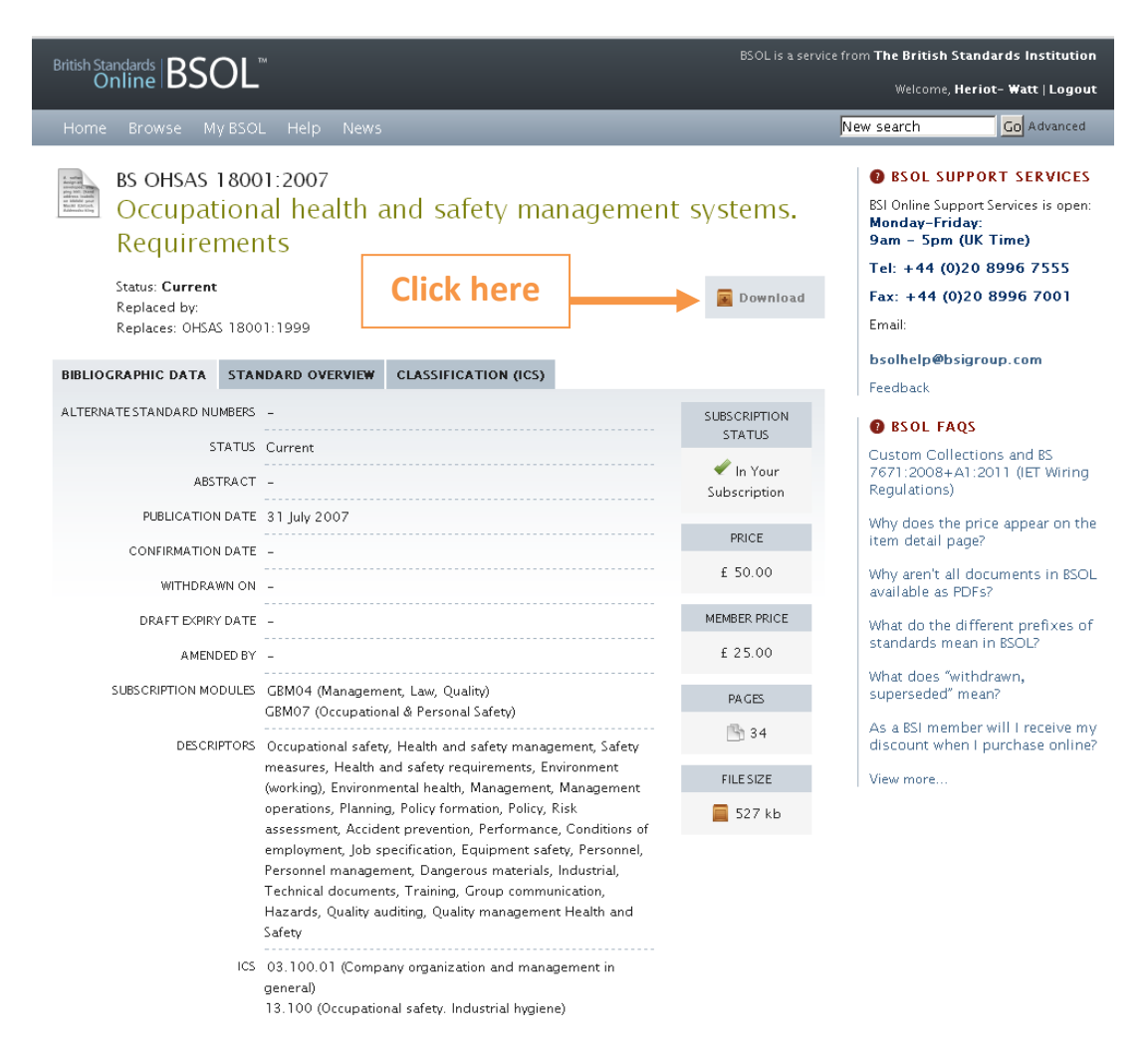

9. The document will open as a PDF, which you can then save/print.

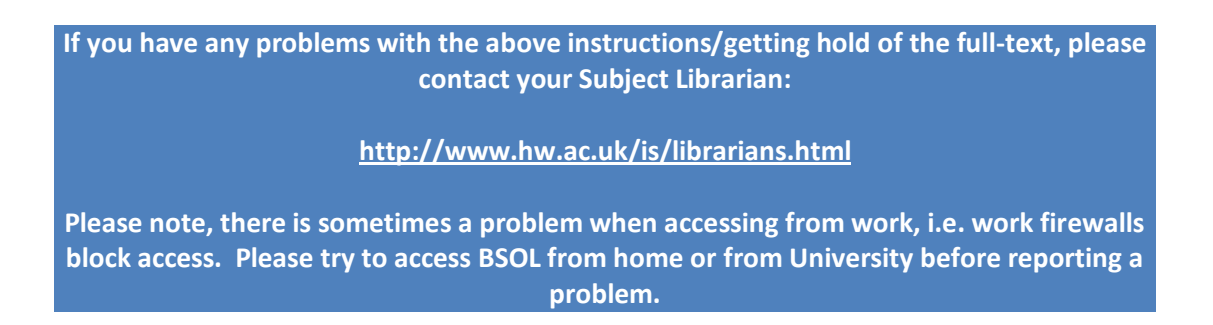